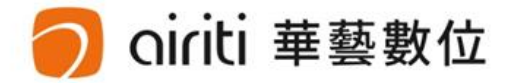

## 淡江大學 Tamkang University

108-1 Process of Submitting Theses/Dissertations

Tamkang University Library 華藝數位股份有限公司

#### Outline

- Electronic Theses/Dissertations Content
   Form
- Electronic Theses/Dissertations File Form
- Electronic Theses/Dissertations File Adjustment
  - -Convert the File
  - -Add Watermark
  - -Add Protection of the File
- Process of Submitting Theses/Dissertations
- Ways of Authorizing Theses/Dissertations

#### 🔵 oiriti 華藝數位

## Electronic Theses/Dissertation Content Form

- Title Page(Chinese)
- Acknowledgement(If you have)
- Theses/Dissertation Abstract (in Chinese) (Fit the required form)
- Theses/Dissertation Abstract (in English) (Fit the required form)
- Table of Content (with page numbers ; Includes list of figures and tables)
- Main Text (Every chapter)
- References
- Appendixes

華藝數位

提醒您!重要文件下載參考!
1、教務處→註冊組→法規章程→成績業務相關→
5-56 淡江大學研究生碩博士論文撰寫格式要點.doc
2、教務處→註冊組→表格下載→成績業務相關→
A12-淡江大學研究生中文論文提要ATRX-Q03-001-FM030
A13-淡江大學研究生英文論文提要ATRX-Q03-001-FM031

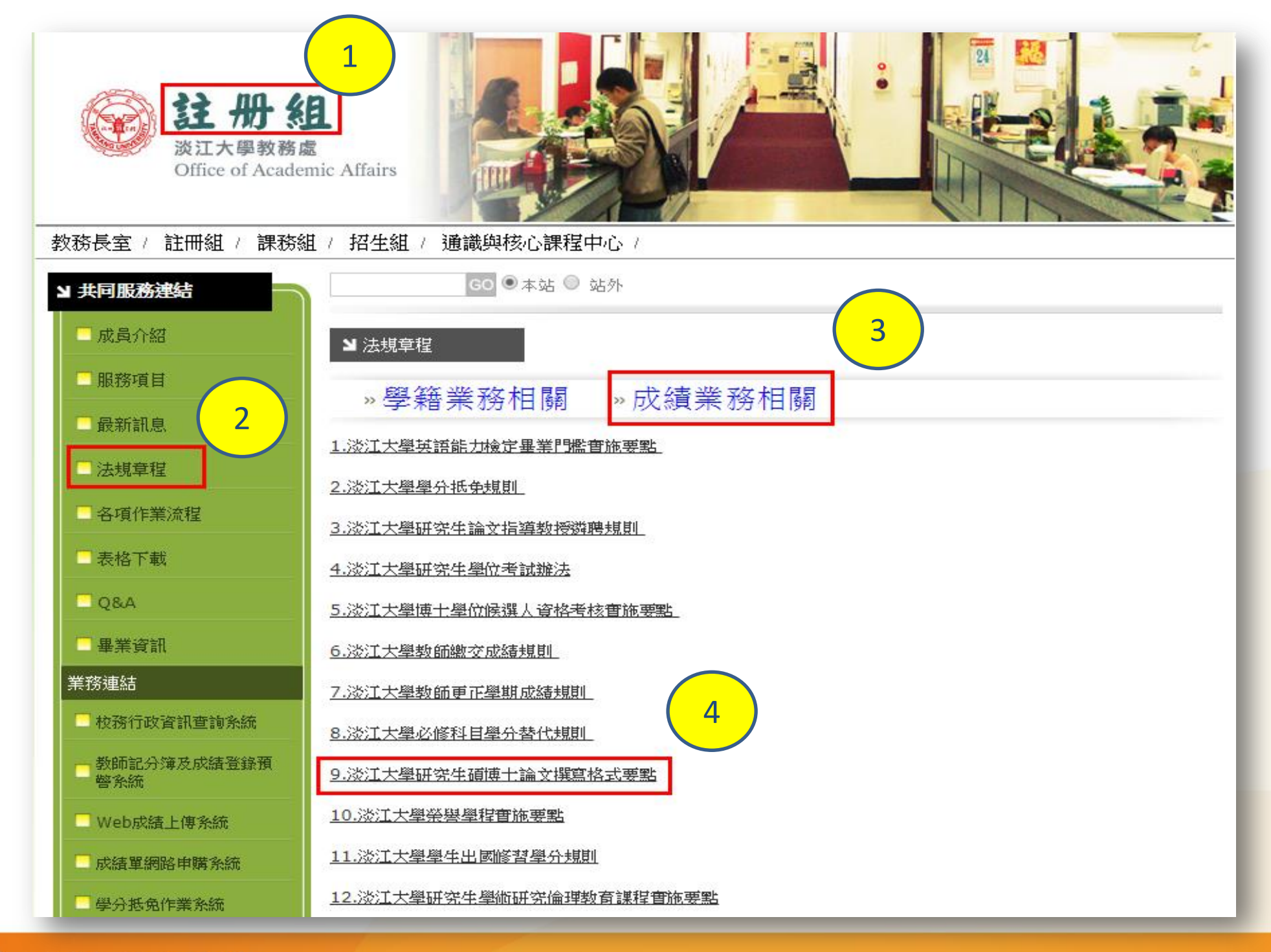

🔵 oiriti 華藝數位

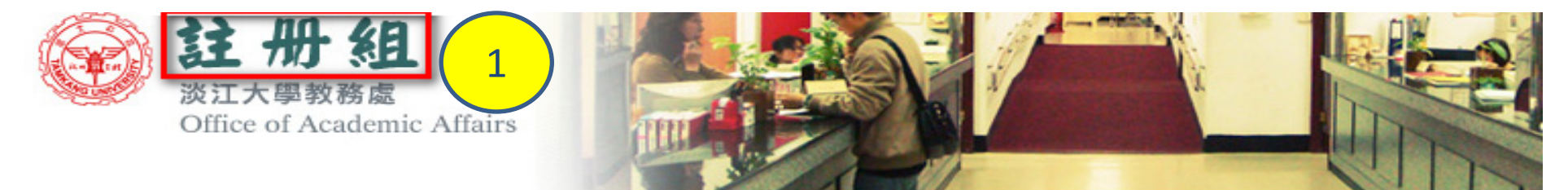

教務長室 / 註冊組 / 課務組 / 招生組 / 印務組 / 通識與核心課程中心 /

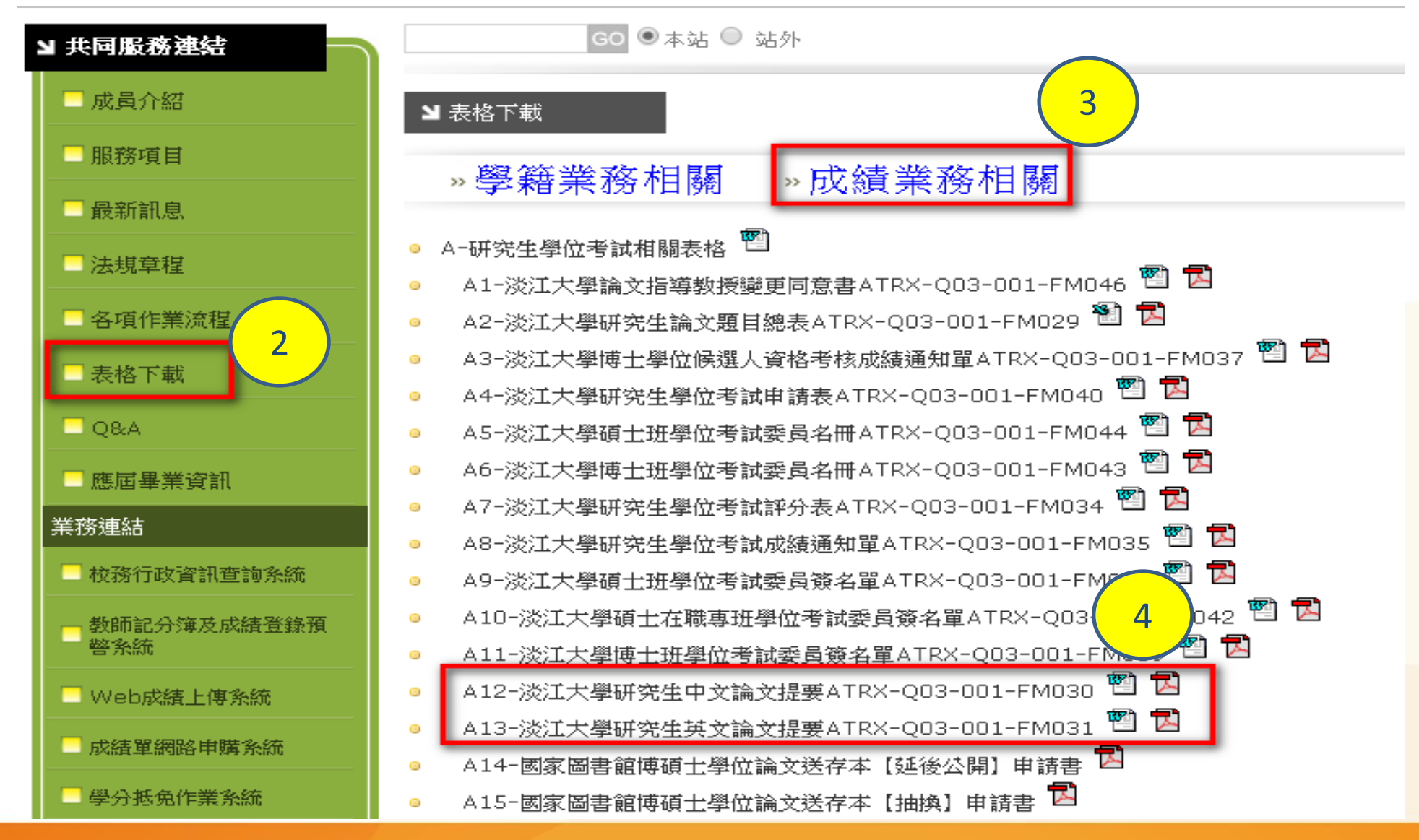

🔿 oiriti 華藝數位

### Electronic Theses/Dissertation File Form

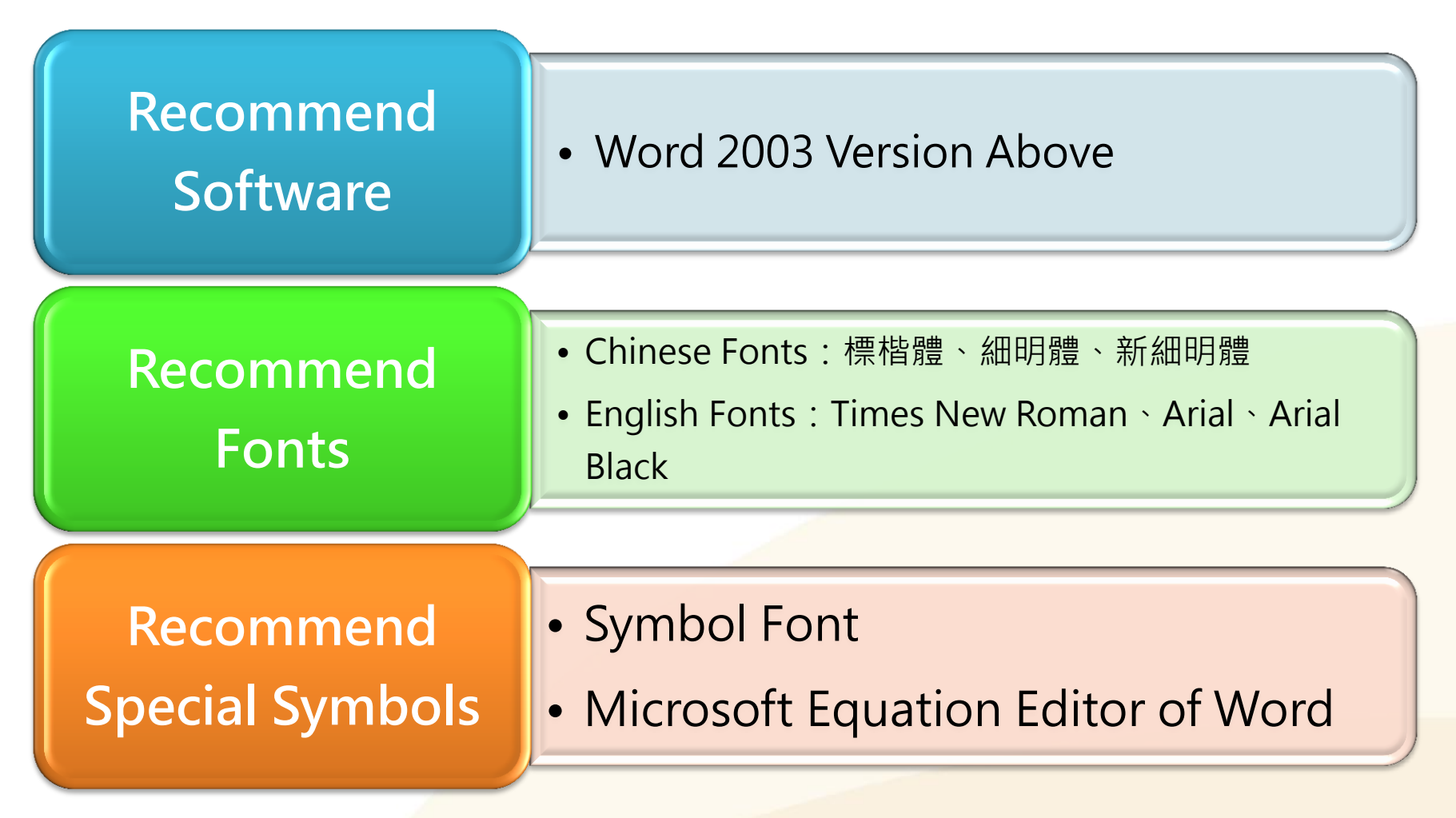

#### 🔿 oiriti 華藝數位

淡大博碩士論文上傳說明會

## ELECTRONIC THESES/DISSERTATIONS FILE ADJUSTMENT

-Convert the File -Add Watermark -Add Protection of the File

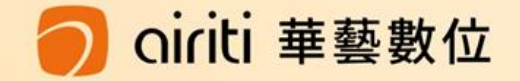

# Instructions of Converting File (Word $\rightarrow$ PDF)

華藝數位

The system only accepts PDF files.

- Upload the complete PDF file : Including Title page, Abstract(in Chinese), Abstract(in English), Table of content, Main text, and References, etc. (Please follow the regulations of theses format)
- -Method One : If you write the theses/dissertations in several Word files, please check the chapter number first, then convert the Word into PDF files, combining all the files, and upload the final PDF file.
- -Method Two : If you write in one Word file, please check the chapter number, then convert it to PDF file and upload.
- Tips : After converting the files, please check whether the chapter and the page number have problems or not.

#### Save as PDF files

 1 Velcome to use the computers in library, it is available to use the software.
 2 Or you can download the trial version on Adobe Acrobat website. http://www.adobe.com/cfusion/tdrc/index.cfm?product=acrobat\_pro&loc=tw

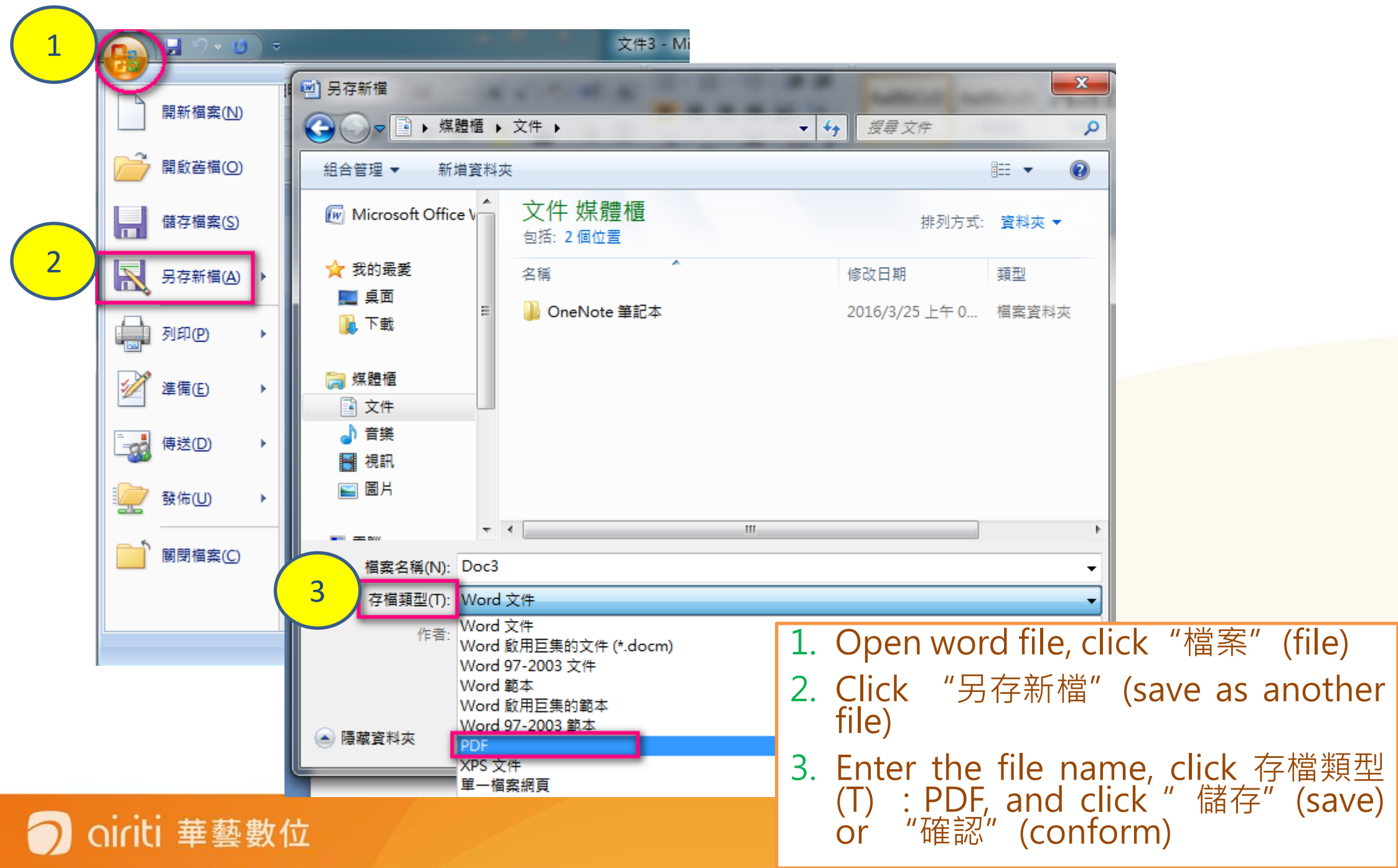

| <ul> <li>※江大學英文學系碩士班.pdf - Adobe Acrobat Pro</li> <li>File Edit View Window</li> <li>② Open</li> <li>③ Create</li> <li>☐ Save</li> <li>Save As</li> <li>④ Send and Track Files Online</li> <li>Attach to Fmail</li> <li>☑ Action <u>Wi</u>zard</li> <li>Reyert</li> <li>Class</li> </ul> | Ctrl+O<br>Ctrl+S<br>Ctrl+S | Ctrl+N<br>Shift+Ctrl+O<br>PDF                                               | Сс                                                         | omb                                            | ine                                                    | the                                        | files           |
|----------------------------------------------------------------------------------------------------|----------------------------------------------------------------------------------------------------|-----------------------------------------------------------------------------|------------------------------------------------------------|------------------------------------------------|--------------------------------------------------------|--------------------------------------------|-----------------|
|                                                                                                    | Combine Files                                                                                                    | 3<br>en arrange them in the<br>lange Combine Files                          | Single e order you want.                                   | PDF O PDF Port                                 | folio                                                  |                                            |                 |
|                                                                                                    | <ul> <li>Add from Clipboard</li> <li>Add Email</li> <li>Reuse Files</li> <li>Add Open Files</li> </ul>                                                                                                    | L Add Files ▼<br>Drag and drop files to<br>Name<br>2016(1)<br>☆ 淡江大學英文學系碩士班 | add them, and then<br>Page Range<br>All Pages<br>All Pages | arrange them in<br>Size<br>2.88 MB<br>68.28 KB | n the order yo<br>Modified<br>2017/04/19<br>2017/04/19 | Single PDF     u want.     Warnings/Errors | O PDF Portfolio |
|                                                                                                    | Move Up Move Down C<br>Help Options                                                                                                    | Choose Pag<br>4<br>Move Up & Move Dov<br>Help Options                       | vn 🕒 Choose Pag s 🔇                                        | Remove                                         | 5                                                      | File Size:                                 | les Cancel      |

# After finishing the convert, please check the file again.

Can the file be open normally?

Are the entire thesis/dissertation converted into PDF file ?

□Is there any garbled in the text ?

□ Is the chapter page number same as the page number written on the table of content ?

ti 華藝數位

#### Add Watermark

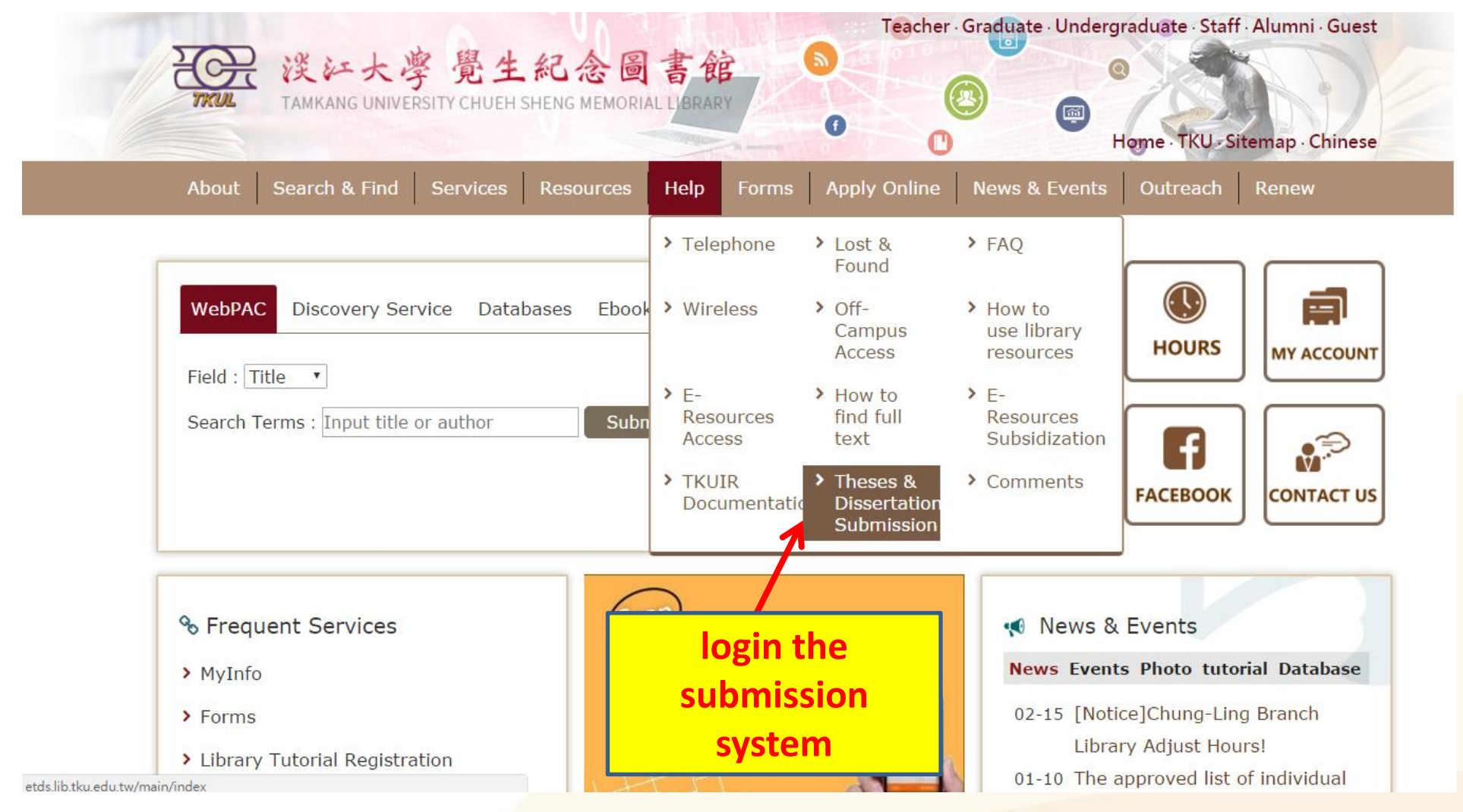

#### oiriti 華藝數位

#### Add Watermark

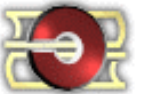

#### 淡江大學電子學位論文服務

Electronic Theses & Dissertations Service

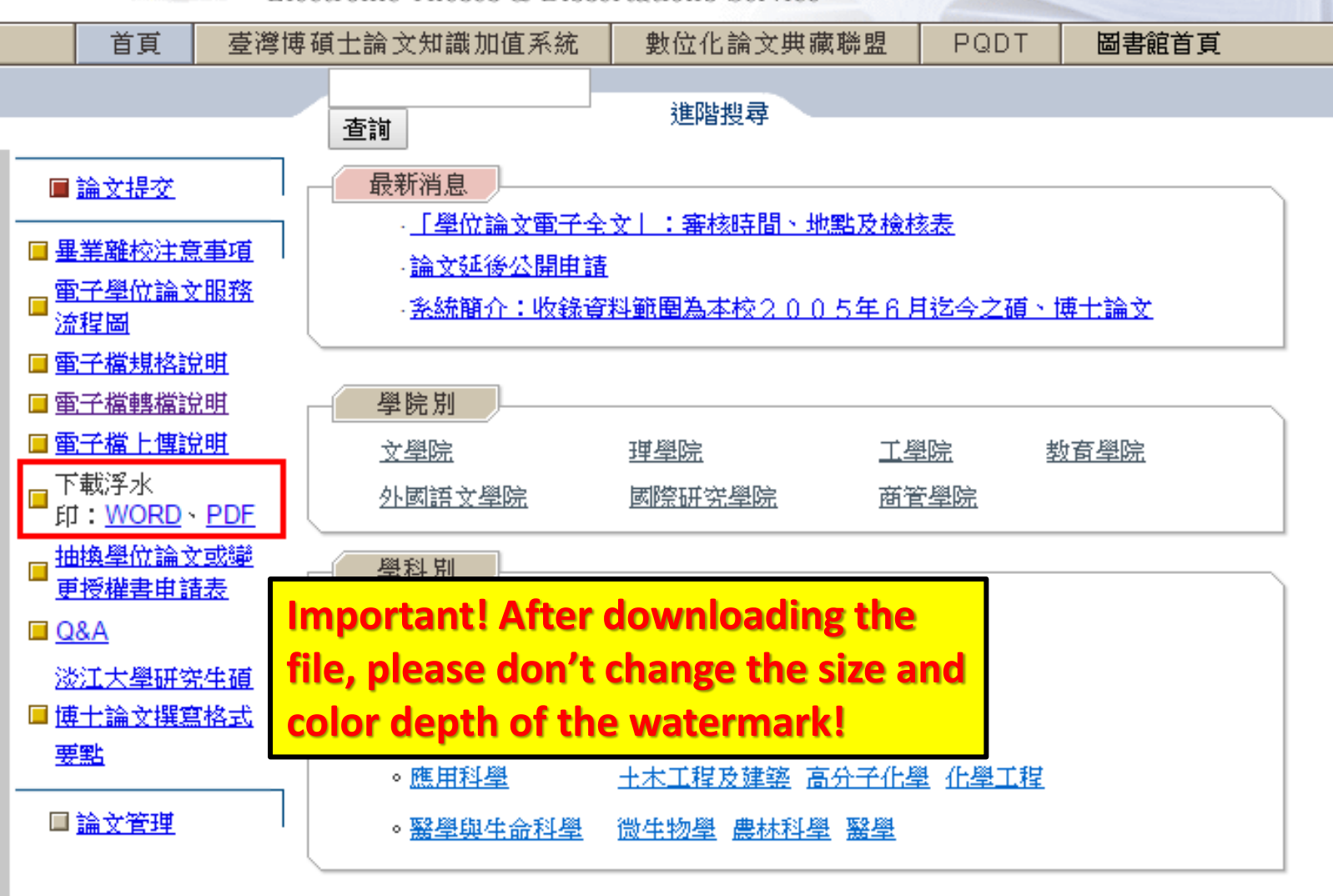

Acrohat

oiriti 華藝數位

#### Tools Comment Share Add watermark Pages 🔊 Rotate Delete Example : 실 Extract Adobe Acrobat Pro software Replace Open the PDF file Crop Split Document Tools→Pages→Watermark→Add **Insert Pages** watermark 실 Insert from File Add the file(the 🚵 More Insert Options $\mathbf{T}$ watermark)→Uncheck "Scale Edit Page Design relative to target Header & Footer page" $\rightarrow$ Location : " Appear behind page" $\rightarrow$ Position : from Background Ŧ Watermark center $\rightarrow$ Page Range Options (Choose the page number that you want to add watermark) $\circ$ Add Watermark... 3 Update... Remove... Forms Action Wizard Recognize Text Protection Watch out! Because of the Sign & Certify Document Processing version differences of Adobe, Print Production the diameter of the watermark JavaScript is about 6.5cm. \_ **垂**藝數位

#### Add Watermark

| Add Watermark                                                                                                    | 7                                                                                                    |
|----------------------------------------------------------------------------------------------------|----------------------------------------------------------------------------------------------------|
| Saved Settings: [Custom-not saved] 		 Delete Save Settings                                                                                                    | Preview                                                                                                    |
| © Te <u>x</u> t<br>Fo <u>n</u> t: 3 of 9 Barcode ▼ Si <u>z</u> e: ▼                                                                                                    | Pr <u>e</u> view Page 1 📄 of 1                                                                               |
| U     Image: Eile watermark_tku.jpg       Browse                                                                                                    | Page Range Options                                                                                           |
| Page Number: 1 Absolute Scale: 100% x                                                                                                    | <ul> <li>Pages from:</li> <li>1 ← to:</li> <li>1 ←</li> <li>Subset:</li> <li>All pages in range ▼</li> </ul> |
| Rotation:       _45°       None       45°       Custom       0°       Image: Custom         Opacity:       100%       Image: Custom       Image: Custom       I | OK Cancel<br>Please add the watermark from                                                                   |
| Location:  Appear behind page Appearance Options                                                                                                    | the page of Chinese abstract.                                                                                |
| Position         Vertical Distance:       0       Inches       from       Center       Inches         Horizontal Distance:       0       Inches       from       Center       Inches                                                                                                    | 中華民國 105 年 6 月                                                                                               |
| <u>H</u> elp                                                                                                    | <u>O</u> K <u>Apply to Multiple</u> <u>Cancel</u>                                                            |

Oiriti 華藝數位

### Add Protection of the File

1.Open PDF file

2.Tools→Protection→Encrypt→密碼加密

3. Encrypt all document contents  $\rightarrow$ 

Check "Restrict editing and printing of the document."\_ $\rightarrow$ 

Change permissions password(Set whatever you like)  $\rightarrow$ 

Printing allowed : High Resolution  $\rightarrow$ 

Changes allowed : None  $\rightarrow$ 

華藝數位

Check "Enable text access for screen reader devices for the visually impaired."

| 1  | Tools Comment Share               |
|----|-----------------------------------|
|    |                                   |
|    | ► Pages                           |
|    | ► Content                         |
|    | ► Forms                           |
|    | <ul> <li>Action Wizard</li> </ul> |
|    | Recognize Text                    |
| 2  | ▼ Protection                      |
| 11 | 📀 Encrypt                         |
|    | <u>1</u> 認證加密                     |
|    | <u>2</u> 密碼加密                     |
|    | Manage Security Policies          |
|    | Remove Security                   |
|    | Mark Pages to Redact              |
|    | 💰 Apply Redactions                |
|    | 🔏 Redaction Properties            |
|    | 🔏 Search & Remove Text            |
|    | Hidden Information                |

| <pre>! Warning ! Please do not check "Require a password check "Require a password check "Require a password check "Require a password compatibility: Acrobat 7.0 and later Compatibility: Acrobat 7.0 and later Compatibility: Acrobat 7.0 and later compatible Compatibility: All contents of the document will be encrypted and search engines will receive be able to access the document's metadata. Compatibility: All contents of the document Document Open Pagsword: Change Dermissions Change Alloged: High Resolution Changes Alloged: None Changes Alloged: None Cha</pre> | ※大說明會論文範本_0525.pdf(已保全) - Adobe Acrobat Pro         福葉()       編輯()       福葉()         建立 •       ●       8       ●       ●       ●         ●       1 / 10       ●       ●       ●       ●       ●       ●       ●       ●       ●       ●       ●       ●       ●       ●       ●       ●       ●       ●       ●       ●       ●       ●       ●       ●       ●       ●       ●       ●       ●       ●       ●       ●       ●       ●       ●       ●       ●       ●       ●       ●       ●       ●       ●       ●       ●       ●       ●       ●       ●       ●       ●       ●       ●       ●       ●       ●       ●       ●       ●       ●       ●       ●       ●       ●       ●       ●       ●       ●       ●       ●       ●       ●       ●       ●       ●       ●       ●       ●       ●       ●       ●       ●       ●       ●       ●       ●       ●       ●       ●       ●       ●       ●       ●       ●       ●       ●       ●       ●       ●       ● |
|----------------------------------------------------------------------------------------------------|----------------------------------------------------------------------------------------------------|
| Image: Construction of the state of the state of the                                      |                                                                                                    |
|                                                                                                    | 複製内容用が随助工具: 九計<br>頁面擷取: 允許<br>注釋: 禁止                                                                                                    |

# PROCESS OF SUBMITTING THESES/DISSERTATIONS

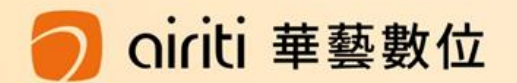

## How to login the submission system from the library homepage? 淡江大學 覺生紀念圖書館

1

TAMKANG UNIVERSITY CHUEH SHENG MEMORIAL LIBRARY

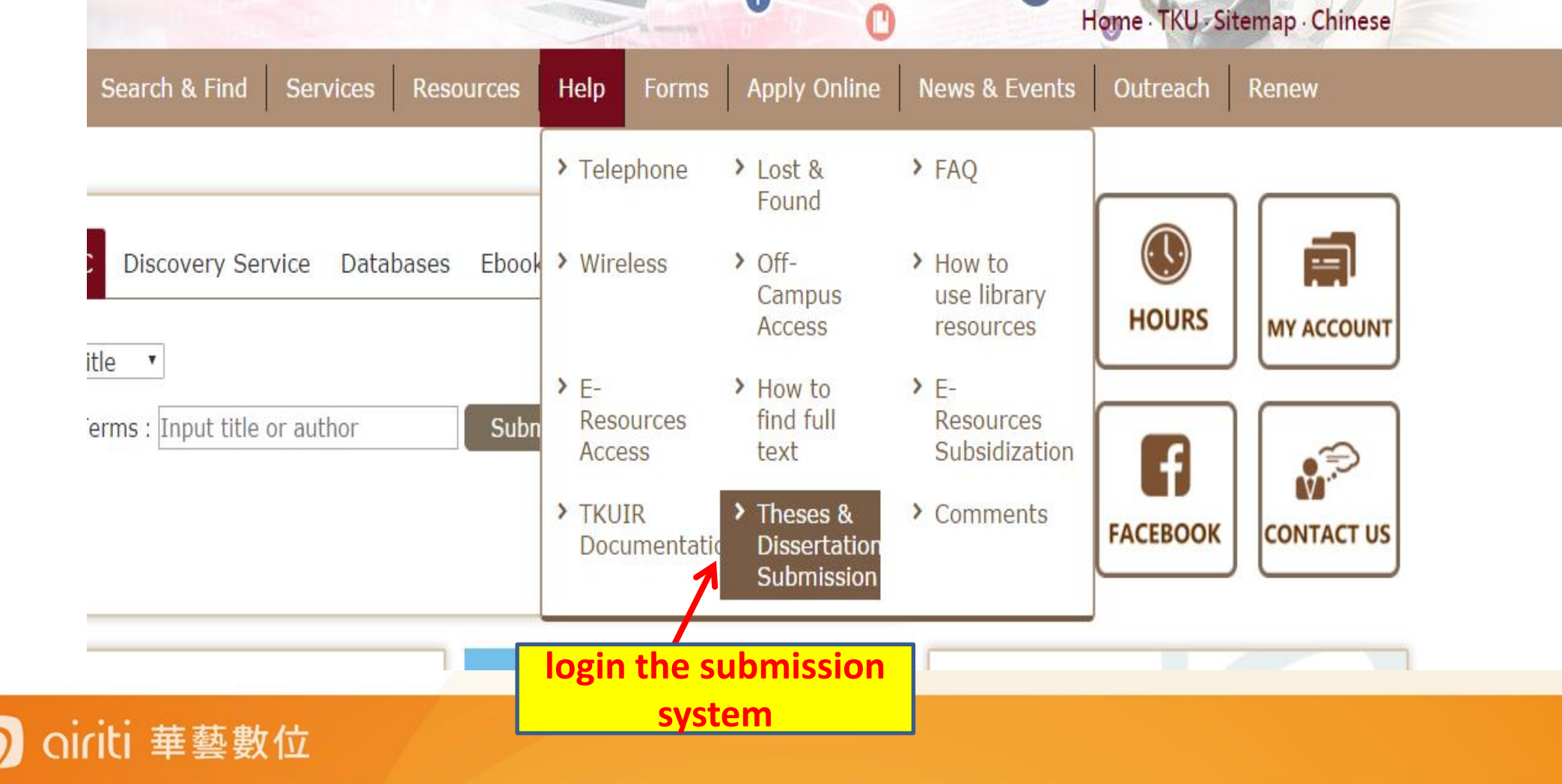

#### Login the submission system

| ※江大學電子學位論文服務<br>Electronic Theses & Dissertations Service |          |
|-----------------------------------------------------------|----------|
| 首頁 臺灣博碩士論文知識加值系統 數位化論文典藏聯盟 PQDT                           |          |
|                                                           |          |
| ▲ Crobat<br>Acrobat<br>Reader 7.0下載<br>回書館<br>Oiriti 華藝數位 | on,<br>g |

### **Basic Info**

- Fill in the information of theses/dissertation: Title ` Name of school ` Year of publication ` Keyword, etc. ( Careful ! The fields of blue words are opional fields, others are necessary. )
- Please pay attention to the reminded words in every fields, follow the instructions, fill in the fields firmly.
- The system can save the data temporarily for thirty days, remember to come back and finish the submission, lest the system deletes the data after thirty days !

#### Recommend to enter Gmail or school email address

| 請輸入您的論文<br>非必備欄位:備<br>其他皆為必備欄                                                                                                    | ·基本資料!<br>河電子信箱、附註、第三語言論文名稱、第三語言關鍵字、第三語言摘要,第二語言別,<br>位。<br><b>暫存</b>                                                                                                    |
|----------------------------------------------------------------------------------------------------|----------------------------------------------------------------------------------------------------|
| 条統識別號                                                                                                    | U0002-0412201514165600                                                                                                    |
| 中文論文名稱                                                                                                    |                                                                                                    |
| 英文論文名稱                                                                                                    |                                                                                                    |
| 第三語言論文<br>名稱                                                                                                    |                                                                                                    |
|                                                                                                    | N/2 Net 1, 1991                                                                                                    |
| 校院名稱                                                                                                    |                                                                                                    |
| 校院名稱<br>學院名稱                                                                                                    | 次↓大學 ✓                                                                                                    |
| 校院名稱<br>學院名稱<br>研究所名稱                                                                                                    |                                                                                                    |
| 校院名稱<br>學院名稱<br>研究所名稱<br>畢業學年度<br>學期<br>出版年                                                                                                    | This semester 108-1<br>Year of publication 109                                                                                                    |
| 校院名稱<br>學院名稱<br>研究所名稱<br>畢業學年度<br>學期<br>出版年<br>研究主中文姓<br>名                                                                                                    | This semester 108-1<br>Year of publication 109                                                                                                    |
| 校院名稱<br>學院名稱<br>研究所名稱<br>畢業學年度<br>學期<br>出版年<br>研究生中文姓<br>名<br>研究生英文姓<br>名                                                                                                 | ★ Lt大學 This semester 108-1 Year of publication 109 (先輸入名,再輸入姓,如: Ming-Wen Li 李明文)                                                                                                    |
| 校院名稱<br>學院名稱<br>研究所名稱<br>畢業學年度<br>學期<br>出版年<br>研究生中文姓<br>名<br>研究生英文姓<br>名                                                                                                 | Wilt         Image: Constraint of the second second seco |
| 校院名稱<br>學院名稱<br>研究所名稱<br>畢業學年度<br>學期<br>出版年<br>研究生中文姓<br>名<br>研究生英文姓<br>名<br>電子郵件信箱<br><b>情</b> 用電子信箱                                                                     | ☆山大學         Image: Second state in the second state in the second state in the second state in the second state in the second state in the second state in the second state in the second state is second state in the second state is second state in the second state in the second state is second state in the second state in the second state is second state in the second state in the second state is second state.                                                                                                    |
| 校院名稱<br>學院名稱<br>研究所名稱<br>畢業學年度<br>學期<br>出版年<br>研究生中文姓<br>名<br>研究生英文姓<br>名<br>電子郵件信箱<br>學號                                                                                 | ☆江大學 This semester 108-1 Year of publication 109 (先輸入名,再輸入姓,如: Ming-Wen Li 李明文) ▲7有效寄送論文審核通知書,請確認您輸入的E-Mail 是否正確,謝謝! ● E-mail不公開 ○ E-mail公開 Tkutest066                                                                                                    |
| 校院名稱<br>學院名稱<br>研究所名稱<br>畢業學年度<br>學期<br>出版年<br>研究生中文姓<br>名<br>研究生英文姓<br>名<br>電子郵件信箱<br><b>購用電子信箱</b><br>學位類別                                                              | ☆江大學 This semester 108-1 Year of publication 109 (先輸入名,再輸入姓,如: Ming-Wen Li 李明文) 為了有效寄送論文審核通知書,請確認您輸入的E-Mail 是否正確,謝謝! ● E-mail不公開 ○ E-mail公開                                                                                                    |
| 校院名稱         學院名稱         研究所名稱         畢業學年度         學期         出版年         研究生中文姓         石         研究生文女生         石         電子郵件信箱         學號         學位類別         語言別 | ☆江大學 This semester 108-1 Year of publication 109 (先輸入名,再輸入姓,如: Ming-Wen Li 李明文) 為了有效寄送論文審核通知書,請確認您輸入的E-Mail 是否正確,謝謝! ● E-mail不公開 ○ E-mail公開 Tkutest066                                                                                                    |
| 校院名稱<br>學院名稱<br>研究所名稱<br>畢業學年度<br>學期<br>出版年<br>研究生英文姓<br>名<br>研究生英文姓<br>名<br>爾子郵件信箱<br>學航<br>學位類別<br>語言別<br>第二語言別                                                         | xx江大學<br>                                                                                                    |

### **Committee Members**

- > The fields with\* are compulsory.
- The original system setting are
   Two committee member fields
   Two oral examination
   committee member fields
- Use "Add More Committee Members" to create new columns if you need.

菙藝數位

|   | 請輸入指導教授資料!*; | <u>急必填欄位</u>                    |
|---|--------------|---------------------------------|
|   | 第 <b>1</b> 筆 |                                 |
|   | 中文姓名*        | 11                              |
|   | 文姓名          | (先輸入名・再輸入姓・如: Ming-Wen Li 李明文 ) |
|   | 身分 *         | 指導教授                            |
|   | 電子郵件信箱       | 指導教授                            |
|   | 第2筆          | VIII 44XIX                      |
| , | 中文姓名 *       |                                 |
|   | 英文姓名         | (先輸入名・再輸入姓・如: Ming-Wen Li 李明文 ) |
|   | 身分 *         | 指導教授 ~                          |
|   | 電子郵件信箱       |                                 |
|   |              |                                 |

| 增加指導教授輸入框    |                               |
|--------------|-------------------------------|
| 韩勒入口試委員資料!*; | 為必填欄位                         |
| 第1筆          |                               |
| 中文姓名 *       | 11                            |
| 英文姓名         | (先輸入名,再輸入性,如: Ming-Wen        |
| 電子郵件信箱       |                               |
| 第2筆          |                               |
| 中文姓名 *       |                               |
| 英文姓名         | (先輸入名,再輸入性,如: Ming-Wen        |
| 電子郵件信箱       |                               |
| 增加口試委員輸入框    | Add more Committee<br>Members |

j 李明文 ·

i 李明文 1

### **Upload the theses/Dissertation Files**

- Please read the precautions carefully first.
- Check whether the theses/dissertations have been added the watermark and protection in PDF file.
- Click「瀏覽」(Browse) to select the file and「上 傳」(upload), then finish the submission.
- Note that the system will rename the file automatically.

華藝數位

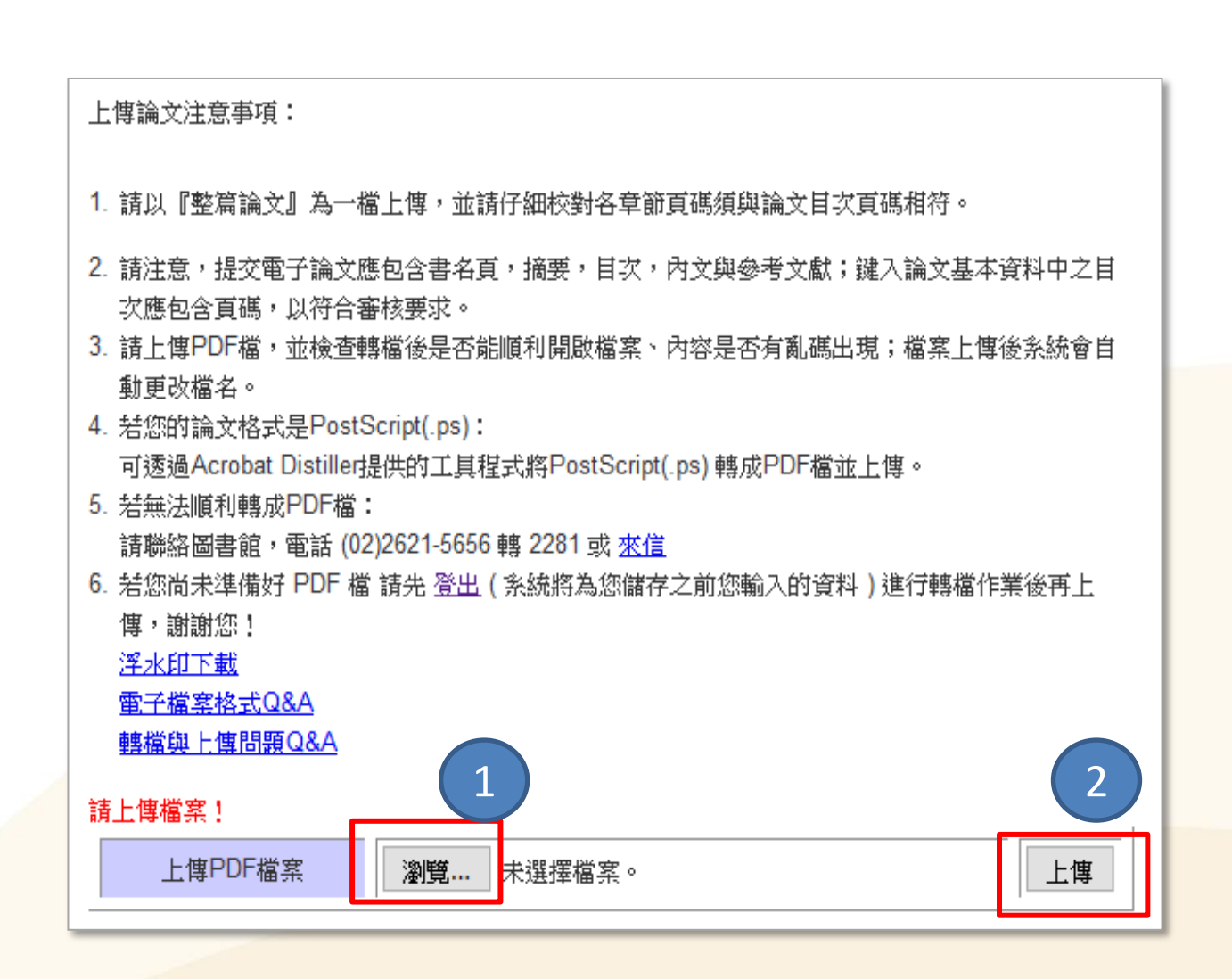

#### **Check the theses/Dissertation Files**

|       | 上傳PDF檔案 已上傳成功! tku-1              | 01-Tkutest000-1.pdf       | 刪除                  |                         |
|-------|-----------------------------------|---------------------------|---------------------|-------------------------|
| 若悠    | 记完成檔案上傳,請點選下一步。<br>[ <sup>-</sup> | 下一步                       |                     |                         |
|       |                                   |                           |                     |                         |
| 您已成功_ | 上傳檔案! 請點選下一步 選擇是                  | TI<br>で授權 !               | ere are<br>check t  | two chances<br>he file. |
| 您已成功」 | 上傳檔案! 請點選下一步 選擇是<br>檔案名稱          | T<br>香授權!<br>檔案大小 (bytes) | nere are<br>check t | two chances<br>he file. |

#### 🔿 oiriti 華藝數位

# WAYS OF AUTHORIZING THESES/DISSERTATIONS

-Airiti Library online platform -Process of authorizing theses/dissertations

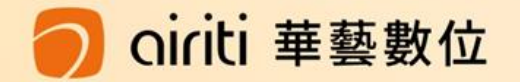

| 🕒 airiti Libraru                                                                          | 」華藝線上圖書館                                                                                     | Language 🔻                                 |
|-------------------------------------------------------------------------------------------|----------------------------------------------------------------------------------------------|--------------------------------------------|
|                                                                                           |                                                                                              | 淡江大學,Hello!                                |
| Browse Advanced Search                                                                    | Prepaid&Cart Login   Sign Up   Purchase Points   Personal Service V Custom                   | ner Service   Direction for Use   Site Map |
| Articles   Publications                                                                   | All Fields Q ▼ More O                                                                        | ptions 🔞 Searching History                 |
|                                                                                           |                                                                                              |                                            |
| Journal Articles Conference                                                               | e Proceedings Theses e-Books                                                                 |                                            |
| Database<br>CETD Thesis<br>Taiwan Theses<br>Public University(23)                         | Theses > Taiwan Theses > Private University > Tankang University<br>Database : CETD Thesis ⊠ |                                            |
| Private University(24)                                                                    |                                                                                              |                                            |
| <ul> <li>● 世新大学(1)</li> <li>● Chung Yuan Christia</li> <li>n University(14985)</li> </ul> | 工學院<br>● 電機工程學系碩士班(542)                                                                      |                                            |
| <ul> <li>Chinese Culture Univ<br/>ersity(2)</li> </ul>                                    | <ul> <li>● 機械與機電工程學系碩士班(504)</li> <li>● 資訊工程學系碩士班(474)</li> </ul>                            |                                            |
| <ul> <li>China Medical Univer<br/>sity(2678)</li> </ul>                                   | <ul> <li>● 化學工程與材料工程學系碩士班(359)</li> <li>● 水資源及環境工程學系碩士班(317)</li> </ul>                      |                                            |
| <ul> <li>Chung Shan Medical<br/>University(2618)</li> </ul>                               | <ul> <li>● 建築學系碩士班(295)</li> <li>● 土木工程學系碩士班(292)</li> </ul>                                 |                                            |
| Asia University(2925)                                                                     | <ul> <li>航空太空工程學系碩士班(277)</li> </ul>                                                         |                                            |
| Yuan Ze University(9<br>622)                                                              | <ul> <li>資訊工程學系碩士在職專班(190)</li> </ul>                                                        |                                            |
| (335)                                                                                     | ➡ 電機工程學条碩士在職專班(151)                                                                          |                                            |
| Tatung University(405                                                                     | <ul> <li>● 資訊工程學系博士班(108)</li> </ul>                                                         |                                            |
| 1)                                                                                        | <ul> <li>資訊工程學系資訊網路與通訊碩士班(98)</li> </ul>                                                     |                                            |
| Dayeh University(1)                                                                       | <ul> <li>■ 電機工程學条博士班(63)</li> </ul>                                                          |                                            |
| Soochow University                                                                        | <ul> <li>➡] 穩械與機電工程學条博士班(35)</li> <li>➡ 上海道式 調査 (1) (35)</li> </ul>                          |                                            |
| (1)                                                                                       | <ul> <li>● 水資源及環境工程学系博士班(23)</li> <li>□ 「大工用約を増上版(20)</li> </ul>                             |                                            |
| I Tunghai University(4)                                                                   |                                                                                              | 基線 上圖書館URI                                 |
| Dharma Drum Buddhi<br>st College(71)                                                      |                                                                                              |                                            |

🔵 oiriti 華藝數位

### Royalty Feedback

- In order to protect the right and interests of authors, Airiti(華藝) will give the download fee to the authors.
- If your theses get more download, you will receive more money !

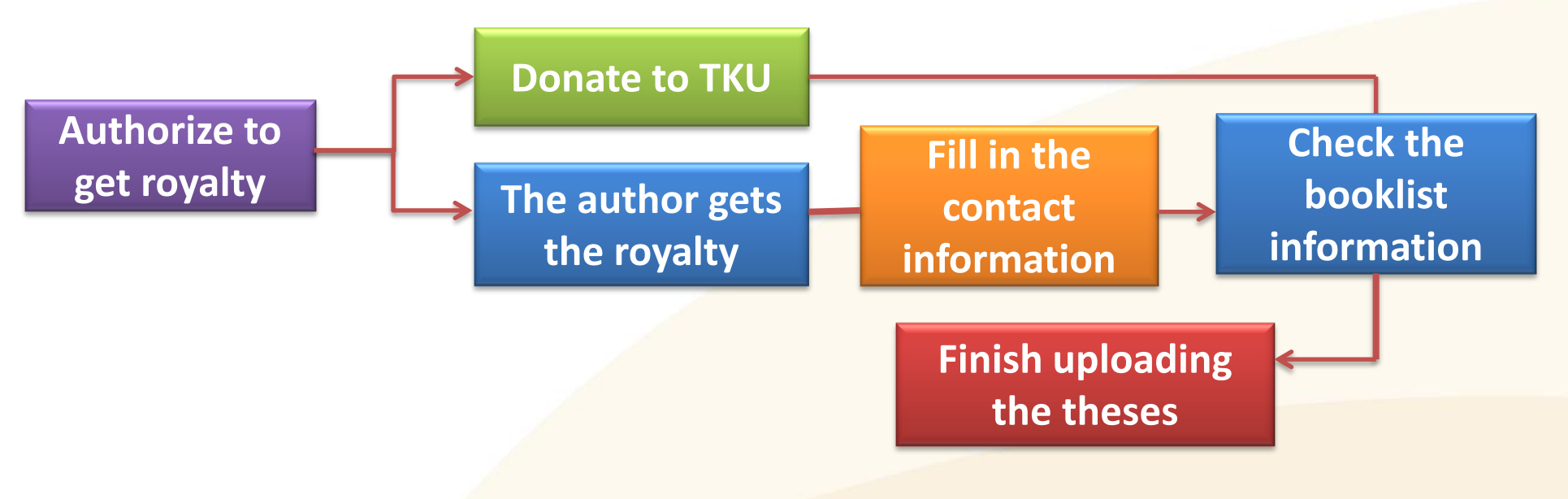

Iriti 華藝數位

## Q&A

- How will the school deal with the copy rights of authors if authors authorize the theses to school ?
- First, if students authorize their theses to school, the most important thing for the school is to protect the property rights in work of students and don't let the knowledge of students be abused or copied.
- Second, the school will cooperate with digital content industry. The students' work can not only benefit themselves but also have an impact on domestic education and academic performance.

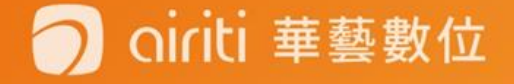

#### Timetable of public access in library

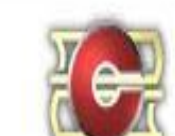

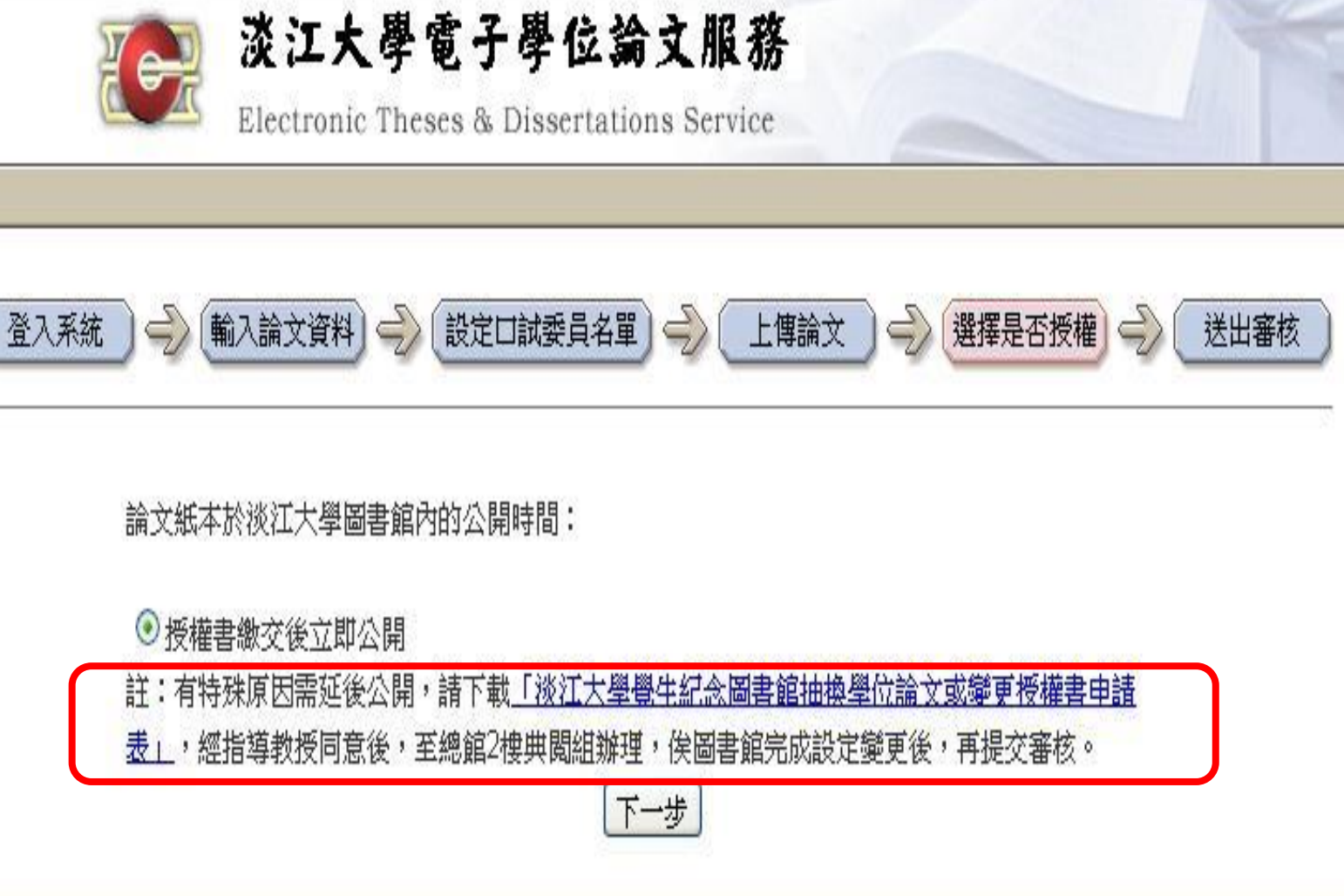

#### iriti 華藝數位

# Authorization ways and online public access date of electronic theses

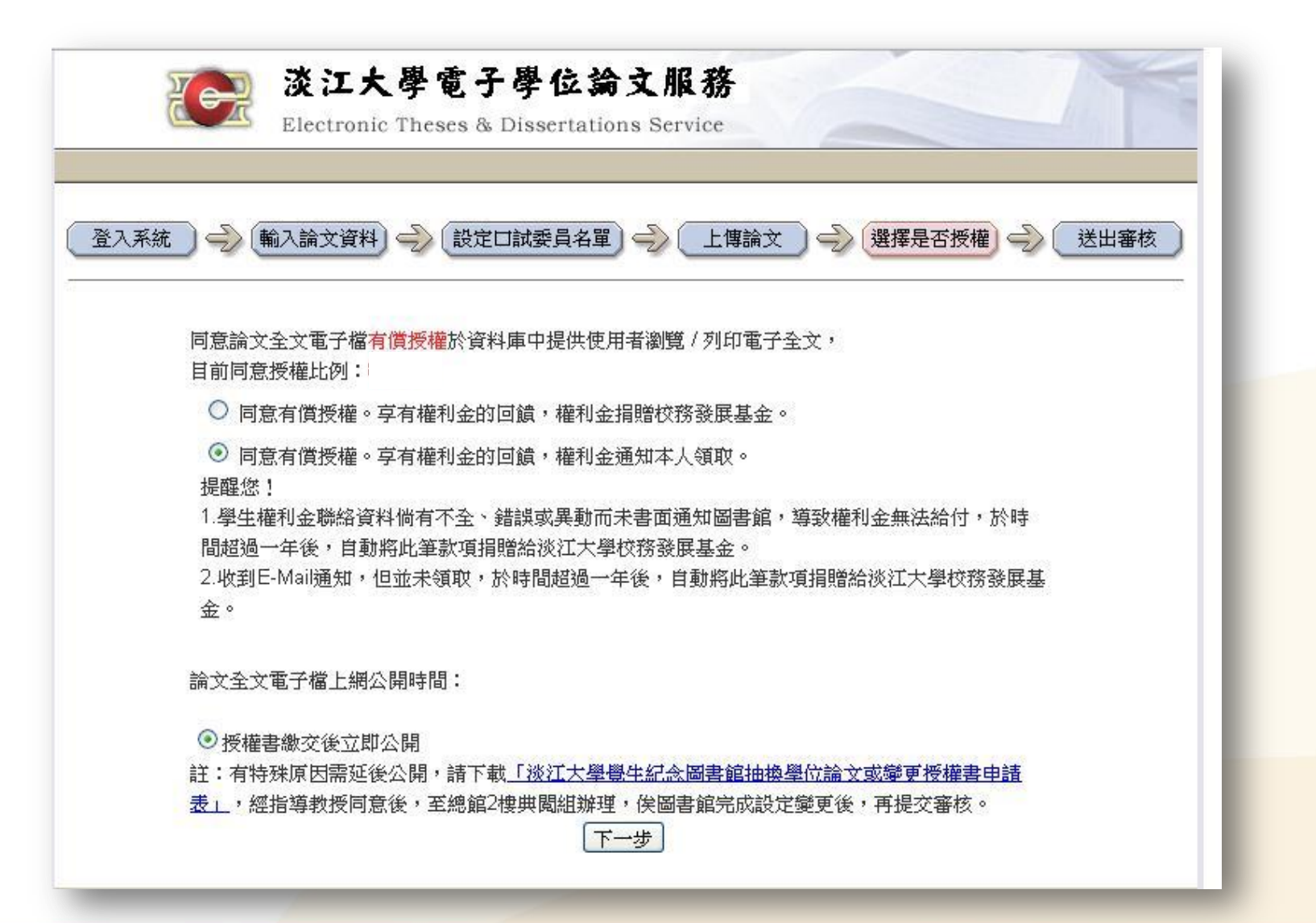

🔿 oiriti 華藝數位

#### The author gets the royalty by authorizing.

| 登入系統 🧼 輸入論文資料                    | 一 設定 に 試 委員名 単   一 上 傳論 文    一 と 博論 文                                       | 西授權 🧼 送出審核 |
|----------------------------------|-----------------------------------------------------------------------------|------------|
| 請輸入您的聯絡到<br>提醒您!若您的期<br>一年後無法給付。 | ឱ訊,以便與您聯絡權利金回饋事宜。<br>#絡資料有變更,請與圖書館聯繫更新您的聯絡資料, 若權利<br>則自動將此筆款項捐贈給淡江大學校務發展基金。 | 金超過        |
| 常用E-Mail:                        |                                                                             |            |
| 聯絡電話:                            | 1. 2.                                                                       |            |
| 聯絡地址:                            |                                                                             |            |
|                                  | 下一步                                                                         |            |

• Please provide the frequently used E-mail address in order to receive mails easier.

iti 華藝數位

 If the information is not completed and wrong, or you don't check the mails for one years, the money will be donated to TKU automatically.

# You can save the information temporarily, but watch out

| 登入系統 → 輸入論文資料 → 設定口試委員名單 → 上傳論文 → 選擇是否授權 → | 送出審核 |
|--------------------------------------------|------|
| 請選擇您要暫存資料,還是立即提交審核。                        |      |
| <ul> <li>○ 立即提交審核</li> </ul>               |      |
| 完成                                         |      |
|                                            |      |

Remember ! ! When you click "Temporary save my upload", you need to update the information of your thesis/dissertation for less than 30 days. IF not, all information will be deleted automatically by the system.

🔵 oiriti 華藝數位

#### Submit for approval immediately /Final information check / logout

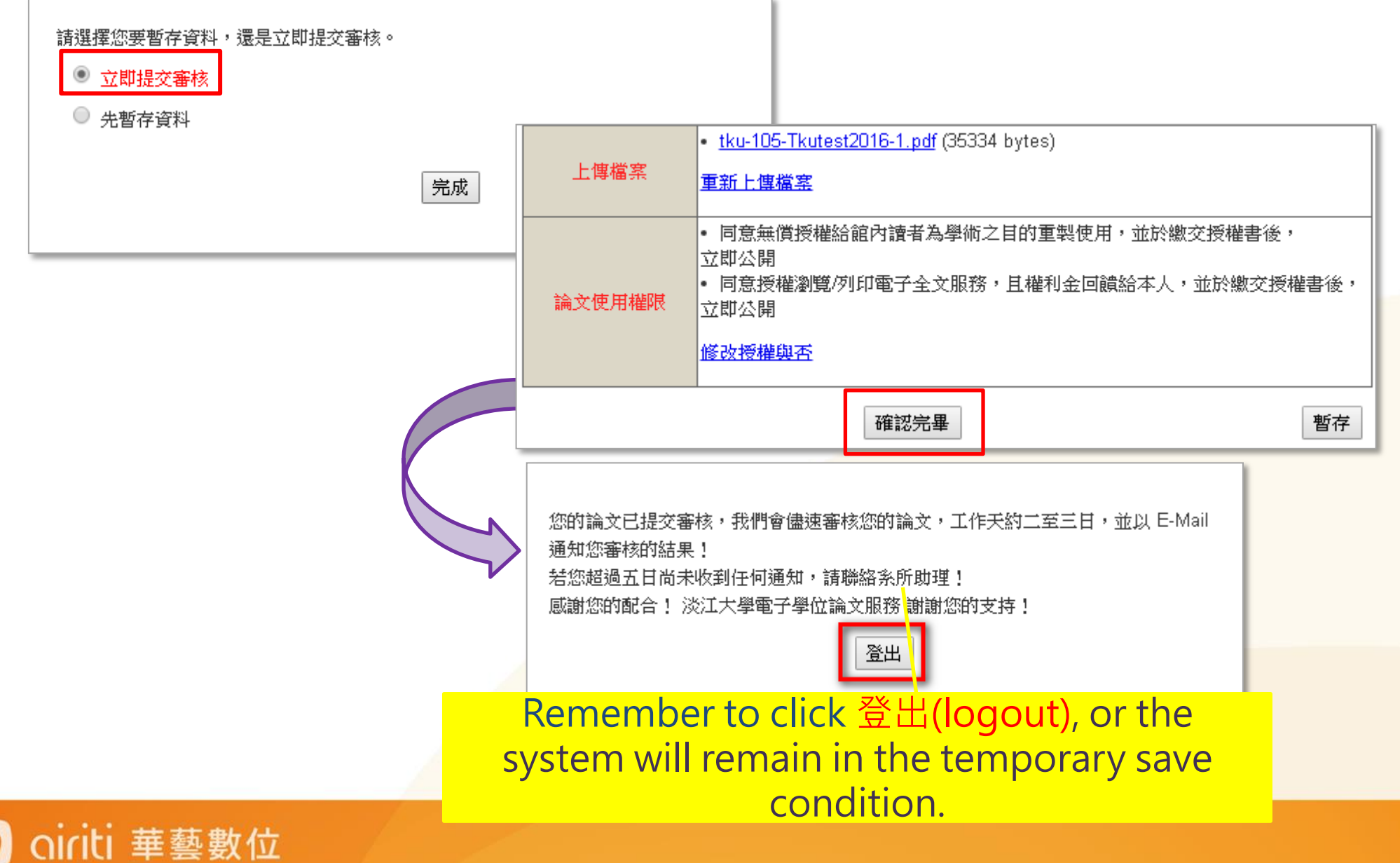

## Tips

華藝數位

- Tamkang university only provides theses booklist information for National Central Library, but not authorizes the electronic theses contents.
- If you are willing to authorize theses, you can fill in 「國家圖書館博碩士論文電子檔案上網授權書」on your own.
- Send to National Central Library or calling 02-23619132 extension 528 °

#### Extend the public access date

- If you have special reason(s) to restrict access to your thesis/dissertatin until a later date, please download the application from the ETDS homepage 「淡江大學 覺生紀念圖書館抽換學位論文或變更授權書申請表」 and filling up, then go to the second floor of TKU library to cope with before submitting theses.
- Please bind the document「博碩士論文延後公開申請書」 (from National Central Library) with the original theses.

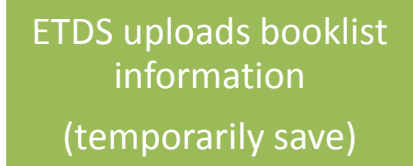

華藝數位

•

Bring the application of extending public access to the second floor of TKU library to cope with

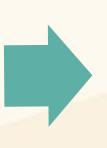

Verification

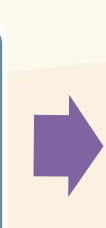

Bind theses, in addition to TKU power of attorney, the original theses need to bind with the application of extending public access(from NCL)

#### Electronic Theses/Dissertations Service→The latest news

1. Verification Time and Place

2. <u>The checklist of these/dissertations</u> (Check the theses content by yourself)

3. <u>Download</u> "Electronic theses service" explanation meeting Power Point

4.The related lists from National Central Library

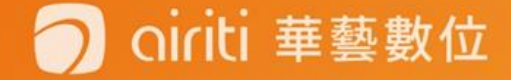

 註冊組(Registration Section)→表單下載(Form Download)→成績 相關(About Grades)→ 國家圖書館表單(NCL application)(延後公 開/抽換)(Postponement of Publication Request/Change)

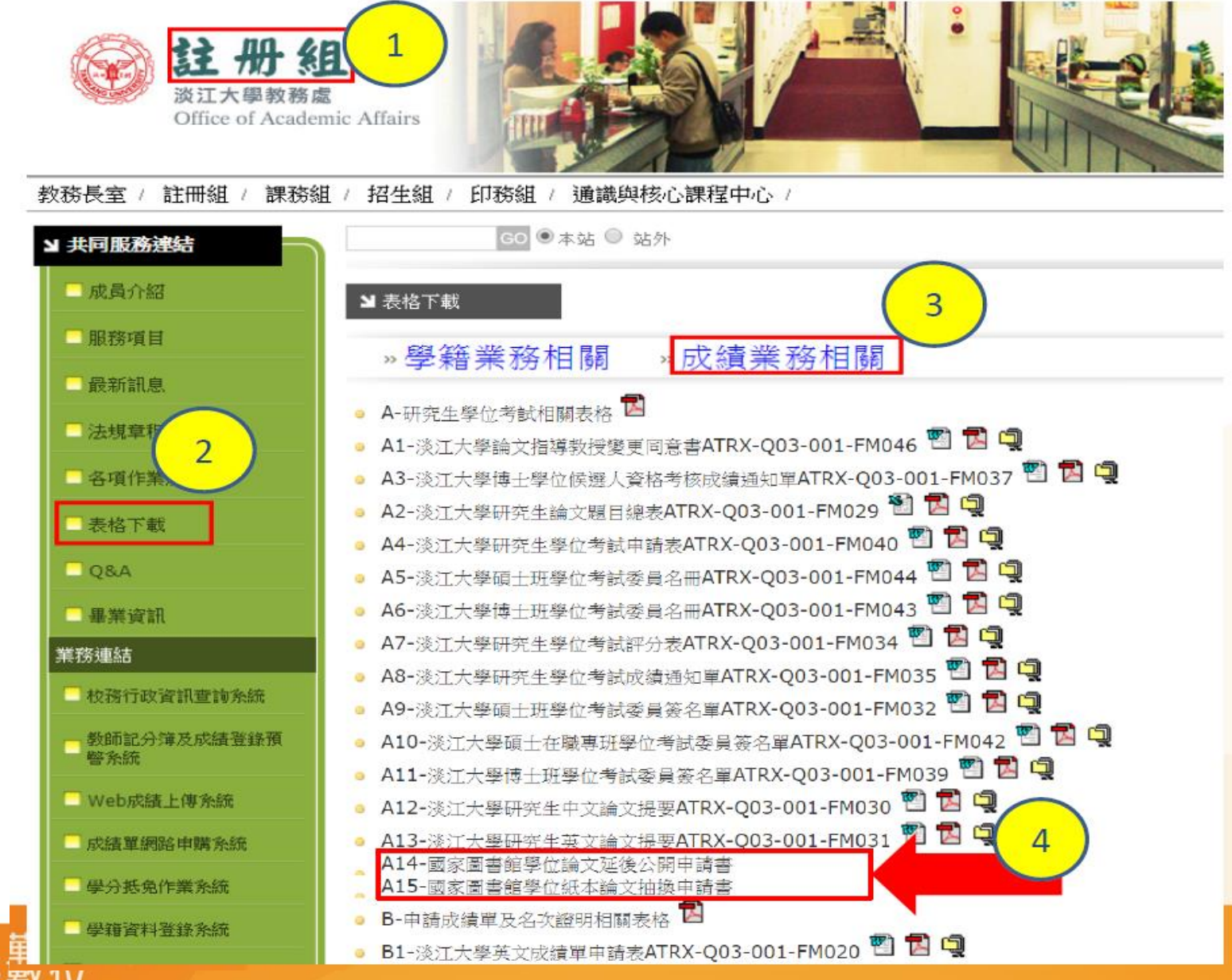

🔵 oiriti 華藝

# The process and steps of submitting theses

1.Upload the file to ETDS (Save temporal)
2.Verification (The department assistant)
3.Receive the power of attorney
4.Bind the theses papers (The number of books is depend on each department.)
5.Verificated by TKU library
(One original theses and two copies) The checklist of these/dissertations

\* After verificated by TKU library, the library will only keep two copies and return the original theses.

#### 6.Go to Office of Academic Affairs to deal with school leaving affairs

\*The original theses need to be submitted to Registration Section.

し 華藝數位

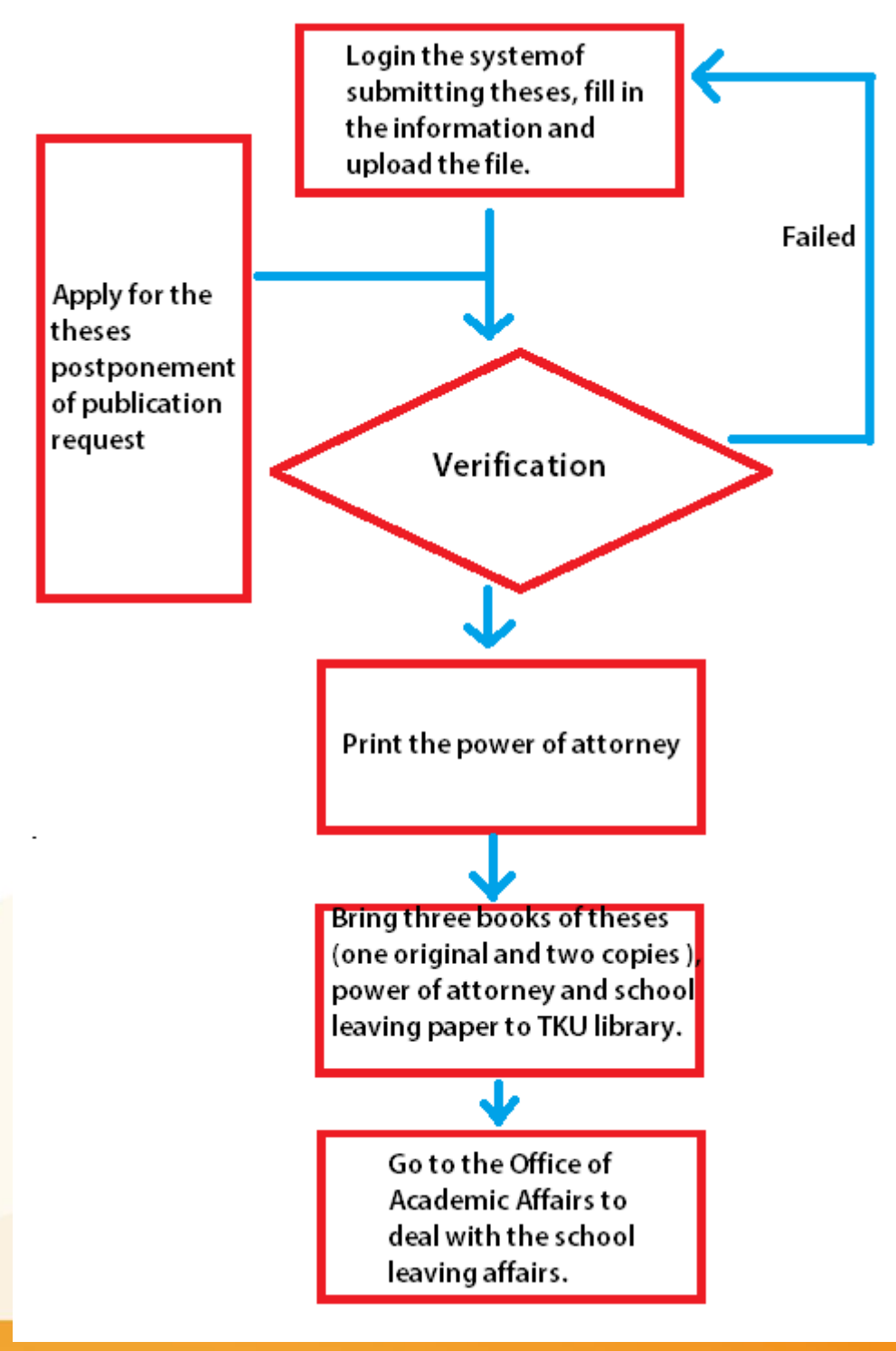

#### Reminder

oiriti 華藝數位

Please pay attention to the due date of submitting theses announced by each department and Office of Academic Affairs.

If you have any problem, please call (02)2621-5656 #2281

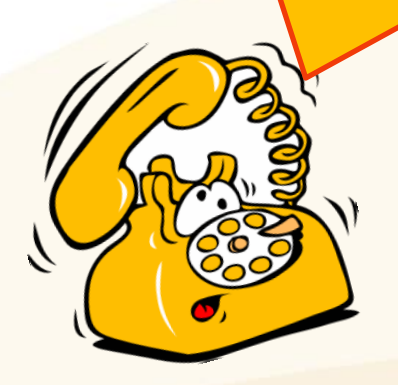

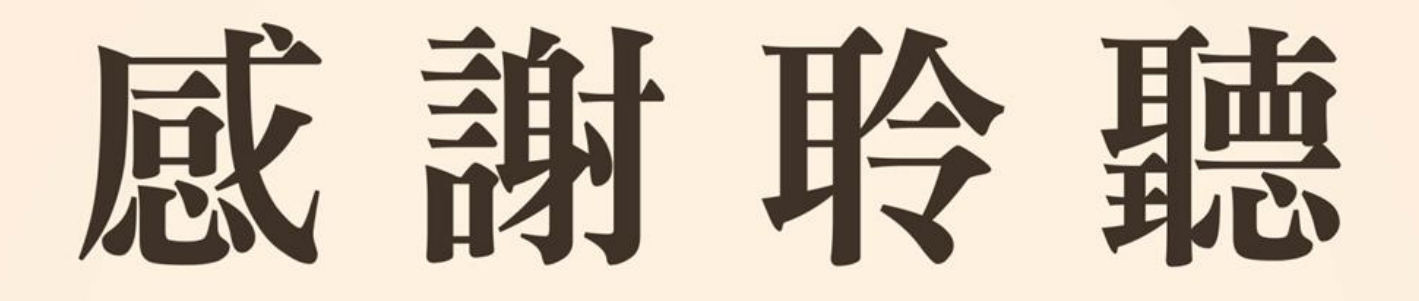

If you have any question about theses, please contact with TKU library. **\$** (02)2621-5656 #2281

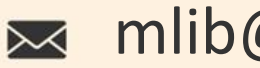

mlib@mail.tku.edu.tw

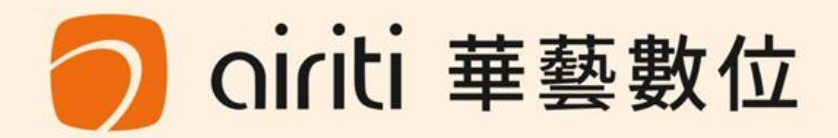